Для подачи заявки на получение статуса Цифровой Кочевник, необходимо;

- 1. Пройти по ссылке <u>https://ework.e-gov.kg/</u>
- 2. Выбираем (Регистрация личного кабинета)

| ← → C û û ewarke-gav.kg |                                                                                                    | ov Q 🔗 ★ 🛛 🔞 Raused) :<br>Банковские рекенсита: RU 🗸    |
|-------------------------|----------------------------------------------------------------------------------------------------|---------------------------------------------------------|
| ٢                       | Электронные услуги выдачи разрешений на работу                                                                                                |                                                         |
|                         | Prime         Opens         Beller & seeved software         Percepting treases collected           Chowares reports         3dadate reports? |                                                         |
|                         | Увекаемы заявители, просиг при саран загландын в Митрация, протисывать саран немер заявии]                                                    |                                                         |
|                         |                                                                                                    |                                                         |
|                         | (                                                                                                    |                                                         |
|                         | 0.0.0                                                                                                    |                                                         |
|                         |                                                                                                    | Activate Windows<br>Go to Settings to activate Windows. |

- Переходим на следующую страницу регистрации, выбираем;
   для проекта "Цифровой кочевник"
  - принимаем пользовательское соглашение
  - записываем код безопасности
  - нажимаем далее

| $\leftrightarrow$ $\rightarrow$ $\bigcirc$ $\bigcirc$ $\bigcirc$ $\bigcirc$ $\bigcirc$ eworke-g | ov.kg/form1.php                                                                                                    | Q 🔄 🖈 🔲 🔕 Paused) 🗄<br>Бенковские ресектиты RU 🛩        |
|-------------------------------------------------------------------------------------------------|----------------------------------------------------------------------------------------------------|---------------------------------------------------------|
| <b></b>                                                                                         | Зпестронные услуги выдени разрешений на работу                                                                                                    |                                                         |
|                                                                                                 | Регистрация личного кабинета                                                                                                    |                                                         |
|                                                                                                 | Budgerre tran cybwezz  C Roforganna  Roforganna  Rofo |                                                         |
|                                                                                                 |                                                                                                    | Activate Windows<br>Go to Settings to activate Windows. |

| злетронны<br>Регистрация лично  | е услуги выдачи разрешений на р      | заботу       | entitation potentina re- |
|---------------------------------|--------------------------------------|--------------|--------------------------|
| Регистрация лично               | _                                    |              |                          |
| Регистрация лично               |                                      |              |                          |
|                                 | ого каоинета цифровог                | ю кочевника  |                          |
| Фемилия как в паспорте          | Wanova                               |              |                          |
| Имя как в паспорте              | ivana                                |              |                          |
| Отчество как в паспорте         |                                      |              |                          |
| Дата рождения                   | 10/05/1900                           |              |                          |
| Flon                            | Ferrale                              | ~            |                          |
| Страна документа                | Belarus                              | ~            |                          |
| Номер документа                 | PP5655555                            |              |                          |
| Тип документа                   | Crdinary                             | *            |                          |
| Дата выдачи документа           | 21/05/1986                           |              |                          |
| Дата действительности документа | 26/09/2026                           |              |                          |
| Номер мобильного телефона       | +996995995000                        |              |                          |
| Адрес электронной почты         | ivanova ivanovana@bk.ru              |              |                          |
|                                 | 422Htcsafe0685688738943c62467766.jpg | nuGpensAdd   |                          |
|                                 |                                      | 6            |                          |
| Φοτο                            |                                      |              |                          |
|                                 |                                      |              |                          |
|                                 | Важная информация по фото            |              |                          |
| Фотокопия паспорта страница 1:  | скан нерхативные-документы-БФ-4 prg  | au/spars Add |                          |
| Фотокопия паспорта страница 2.  | скан-нермативные-документы-БФ-4 prg  | sulfiporsAdd |                          |
| Jarves                          | ivanovaivana                         |              |                          |
| Пароль                          |                                      |              |                          |
| Повторить пароль                | [                                    |              |                          |
|                                 |                                      | _            |                          |
|                                 | Данов                                |              |                          |
|                                 |                                      |              | Activate Windows         |

4. Переходим на страницу заполнения личных данных

Заполняем личные данные (для добавления файла нажимаем на окно (выбрать) При заполнении пароля необходимо соблюсти условия ввода.

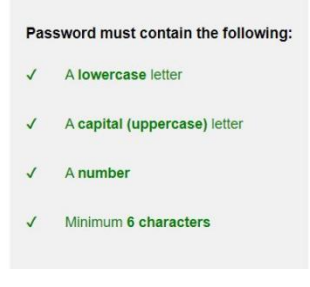

Нажимаем кнопку (Далее)

Выходит сообщение об отправлении сообщения на электронную почту.

| ← → C △ é ework.e-go | xkg/form13.php?lng=ru                                                                                                    | ବ୍ ପ୍ 🔄 🛧 🗊 🔲 🔕 Paused) :<br>ଗରେପାରେଖନ powersormal RU 🔍 |
|----------------------|----------------------------------------------------------------------------------------------------|---------------------------------------------------------|
| <b>(</b>             | Злектронные услуги выдачи разрешений на работу                                                                                                    |                                                         |
|                      | Регистрация личного кабинета цифрового кочевника                                                                                                    |                                                         |
|                      | Dependent cases assertproving norm yill     Teccusio C regaritering devices durin's constance of implantence on takina lapper astertprovined norm.     Literinsetier campes advective durin's constance and norm of the campes asserts     device during the constance asserts and the constance asserts     device during the constance asserts and the constance asserts     device during the constance asserts asserts     device during the constance asserts     device during the constance asserts     device during the constance asserts     device during the during the constance asserts     device during the during the constance asserts     device during the during the constance asserts     device the constance asserts     device the constance asserts     device during the during the insport spane totales |                                                         |

5. Переходим на свою электронную почту.

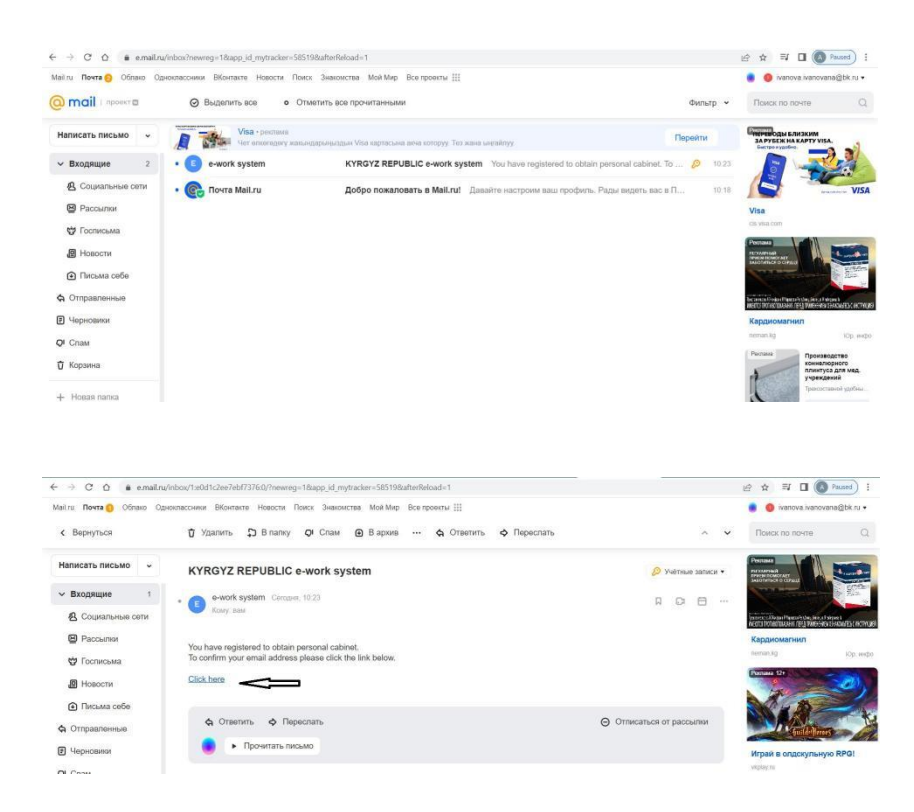

Нажимаем на ссылку, переходим на страницу с сообщением

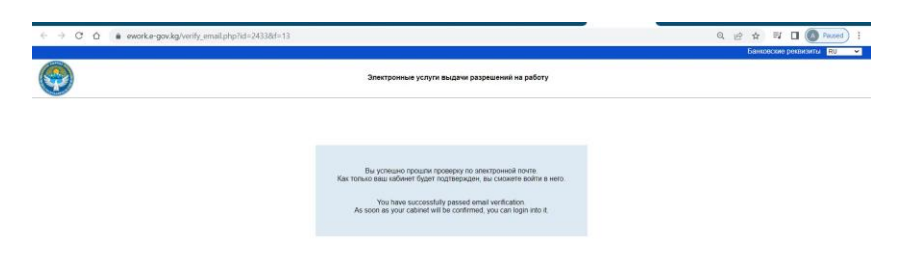

После подтверждения уполномоченным органом , на электронную почту приходит сообщение

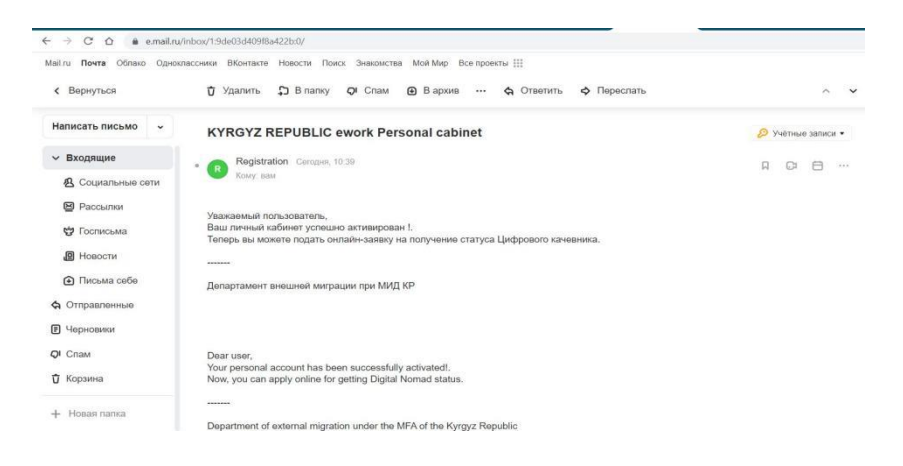

6. После подтверждения личного кабинета открываем сайт <u>https://ework.e-gov.kg/</u>

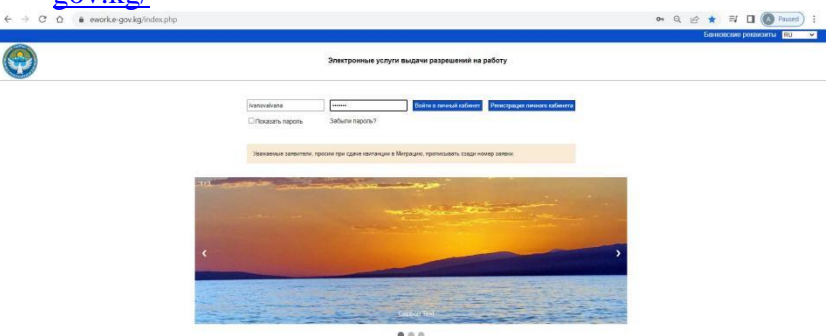

Заходим в свой личный кабинет набрав юзер пароль

|                |                                                                                                    |                                                                             |                         |                | Банковские регонскиты Выехдно системы |
|----------------|----------------------------------------------------------------------------------------------------|-----------------------------------------------------------------------------|-------------------------|----------------|---------------------------------------|
|                |                                                                                                    | Электронные услуги выр                                                      | цачи разрошений на рабо | 4              |                                       |
|                |                                                                                                    | Пе                                                                          | рсональный каб          | инет           | ivanova ivana                         |
| Oflager gammen | Подать заятеку на с                                                                                                | татус "Цифровой контаник"                                                   |                         | Статус захам   | Cooffugeware on (JBM                  |
|                | Фанития как в паслорте<br>Ини как в паслорте<br>Отчество как в паслорте<br>Дата рокдения                           | Inanova<br>Inana<br>1806-05-10                                              | <b>C</b> era            | Othesens date  |                                       |
|                | Пол<br>Страка документа<br>Тип документа<br>Номер документа                                                        | Fenale<br>Delarun<br>Ordinery                                               |                         | Olveann, dans  |                                       |
|                | Дита інціяна догумента<br>Дита действительноста документа<br>Номер мобытиного тепесрона<br>Адрес электронной почти | 1988-08-21<br>2525-09-26<br>-999995995000<br>Instrum, instrumentalistis, sp |                         | Obviosins dura |                                       |
|                |                                                                                                    | Саррыну, кончений                                                           | Capterne                |                |                                       |
|                |                                                                                                    |                                                                             | Новый пароль            |                |                                       |

- На первой странице личные данные заявителя, на этой странице можно изменить некоторые личные данные, которые будут изменены после подтверждения со стороны уполномоченного органа и можно поменять пароль личного кабинета.

- На второй странице , можно подать заявку на получение статуса цифрового кочевника, для этого необходимо дополнить данные

|                                | in ship in                                                                                                    |                                                                                                    | -                               |                                       |   |
|--------------------------------|----------------------------------------------------------------------------------------------------|----------------------------------------------------------------------------------------------------|---------------------------------|---------------------------------------|---|
| Общие данные                   | Подать заявку на статус "Цэфровой конен-                                                                                                    | wa"                                                                                                    | Статус заявки                   | Coedupervise or 2014                  |   |
|                                | фрмилия                                                                                                    | Wanova                                                                                                    |                                 |                                       |   |
|                                | Plan                                                                                                    | ivana                                                                                                    |                                 |                                       |   |
|                                | Orsected                                                                                                    |                                                                                                    |                                 |                                       |   |
|                                | Дата рокдения                                                                                                    | 1900-05-10                                                                                                    |                                 |                                       |   |
|                                | Ron                                                                                                    | Familie                                                                                                    | ~                               |                                       |   |
|                                | Crpawa nacnopra                                                                                                    | Deteror                                                                                                    | ~                               |                                       |   |
|                                | Тип пасторта                                                                                                    | Ordinary                                                                                                    | ~                               |                                       |   |
|                                | Номер паспорта                                                                                                    | PP5555555                                                                                                    |                                 |                                       |   |
|                                | Дапа выдачи паслорта                                                                                                    | 1988-08-21                                                                                                    |                                 |                                       |   |
|                                | Дата действительности паспорта                                                                                                    | 2028-09-28                                                                                                    |                                 |                                       |   |
|                                | Наименование организации Индивидуальный предо                                                                                                    | nguesewantens                                                                                                    |                                 |                                       |   |
|                                | Цель вклита                                                                                                    | Fadera                                                                                                    |                                 |                                       |   |
|                                | Плановая дата выезда                                                                                                    | 27/09/2022                                                                                                    |                                 |                                       |   |
|                                | Вылінска о даякцая (вылінска на банна о докадає за е<br>услуги по контрактам за аден пад, предистирисаций,<br>ливої хожні водов завлюченно договора, предостор<br>об знабочниму слугі в переод за карин сад, предостор<br>и али на на редставире валоснимиент (1 дибот и розру- | сыполненные<br>контракта или договора<br>нан-притивно<br>соций днео подачи заявление<br>нан-притивна<br>нан-притивна<br>на<br>нан-притивна<br>нан-притивна<br>на<br>нан-притивна<br>на<br>на<br>на<br>на<br>на<br>на<br>на<br>на<br>на<br>на<br>на<br>на<br>н | appowerw80-4 prg millions Aut   |                                       |   |
|                                | Другой документ                                                                                                    | tran-regulations                                                                                                    | aganywantu-64-4.phg mutpers Add |                                       |   |
|                                | Родственники, пребывающие вместе с иностранным                                                                                                    | гражданином в Ю <sup>р</sup> • Де О Нет                                                                                                    |                                 |                                       |   |
| тепень родства Фамилия родство | ника Имя родственника Отчество родственника                                                                                                    | Дата рождения редственника                                                                                                    | Место рождения родственника     | Место работы и должность родственника |   |
| Patrox                         | Ivan                                                                                                    | 23/08/1923                                                                                                    | Minsk:                          | Повар                                 | 1 |
|                                |                                                                                                    | Downey                                                                                                    |                                 | Activate Windows                      |   |

В случае если есть родственник, вносим их данные тоже

После заполнения нажимаем (Отправить), выходит сообщение

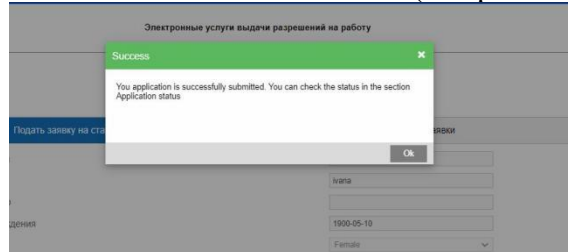

- На третьей странице, мы можем посмотреть статус заявки

| ⇒ C 0        | ework.e-gov.kg/form14. | php?Ing=ru8step=2 |                            |                       |                           |               |               | on Q 🖻 ★ 🗐         | Duesd at cachesa |
|--------------|------------------------|-------------------|----------------------------|-----------------------|---------------------------|---------------|---------------|--------------------|------------------|
| •            |                        |                   |                            | Электронные услуги вы | дачи разрешений на работу |               |               |                    |                  |
|              |                        |                   |                            | п                     | ерсональный кабине        | т             |               | ivanova ivana      |                  |
| Сбщие данные |                        | r                 | юдать заявку на статус "Ци | рровой кочевник"      |                           | Статус заявия |               | Сообщение от       | двм              |
|              |                        |                   | Flocatories (J             | кументы закеля Рас    | ечитать Добавить документ | Othesens      |               |                    |                  |
|              |                        |                   |                            |                       |                           |               |               |                    |                  |
| Innep Samasa | Дата заевая            | Фамалан           | Hues                       | Дата рокдинан         | -<br>Страна документа     |               | Статус занака | Дата статуса занам | Дата астивации   |

После подтверждения заявки статус поменяется на (Заявка подтверждена)

| e > c o     | ework.e-gov.kg/form1 | 4.php?lng=ru |                     |                          | 99-1-1-1-1-1-1-1-1-1-1-1-1-1-1-1-1-1-1- |                   |               | 07 및 관 ☆             | Paused                                                                                                    |
|-------------|----------------------|--------------|---------------------|--------------------------|-----------------------------------------|-------------------|---------------|----------------------|----------------------------------------------------------------------------------------------------|
| <b>(</b> )  |                      |              |                     | Электронные уст          | туги выдачи разрешений на ра            | 5ory              |               | bawaecow perakantu 1 | Renag to contraine Ry                                                                                                    |
|             |                      |              |                     |                          | Персональный ка                         | бинет             |               | ivanova ivana        |                                                                                                    |
|             | Общие данные         |              | Подать заявку на ст | аліс "Пифровоў колевник, |                                         | Статус залики     |               | Сообщение от Д       | 1814                                                                                                    |
|             |                      |              | Teo                 | истреть документы заявам | Pacrovanans "Opfanons,                  | допумент Обновить |               |                      |                                                                                                    |
| Номер занам | Дето заявим          | Quaternen    | Vises               | Дата рокдания            | Страна докумнита                        | 1                 | Статус заявки | Дата статуса заявки  | Дата активации                                                                                                    |
| Patter by   |                      | Tiler by     |                     | Piller by                | T flar by                               | Filter by         |               |                      | (Filter by                                                                                                    |
|             |                      |              |                     |                          |                                         |                   |               |                      | and the second second sec |

После подтверждения заявки можно посмотреть и распечатать электронный документ

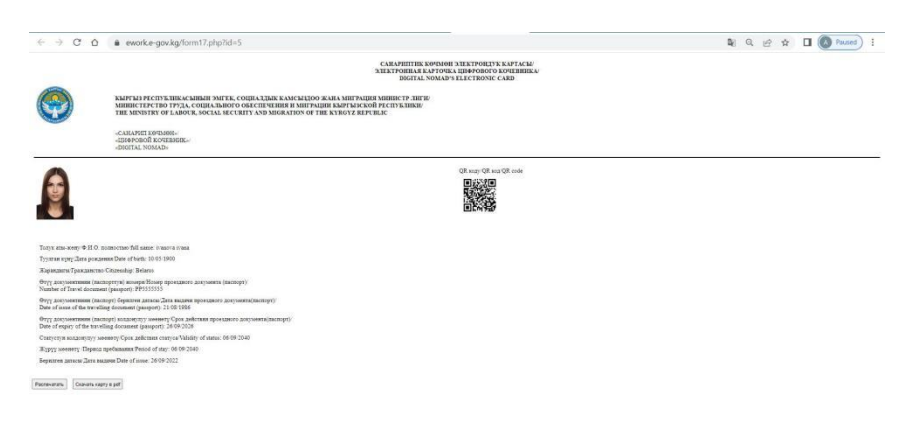